# COME PAGARE CON PagoPa DAL PORTALE DEI SERVIZI TELEMATICI GIUSTIZIA

Dall'indirizzo web <a href="https://pst.giustizia.it/PST/">https://pst.giustizia.it/PST/</a>

Scorrere con il mouse ed in basso a sinistra entrare in SERVIZI

Scorrere con il mouse e tra i riquadri scegliere

## Pagamenti online tramite pagoPA – utenti non registrati – ACCEDI

Scorrere con il mouse e in fondo alla pagina entrare in ALTRI PAGAMENTI

### Selezionare NUOVO PAGAMENTO

- Tipologia scegliere Contributo Unificato e/o Diritti di cancelleria
- Distretto scegliere Firenze
- Ufficio giudiziario scegliere Tribunale di Lucca
- Nominativo pagatore inserire Cognome e Nome
- Codice fiscale inserirlo
- Scrivere importi

#### Pagamenti fatti in fase di iscrizione

- contributo unificato (euro 98 per procedimenti contenziosi e procedimenti di modifica delle condizioni di separazione/divorzio; euro 43 per separazioni consensuali e divorzi congiunti)
- e/o diritti di cancelleria (euro 27.00 per tutti i procedimenti riguardanti la prole e il mantenimento della prole, che sono esenti da contributo unificato)

#### Pagamenti fatti in fase di ritiro atti

diritti di copia in base al numero di pagine: es. da 1 a 4 pagine euro 11,80 (di solito) oppure da 5 a 10 pagine euro 13,78 oppure da 11 a20 pagine euro 15,71 oppure da 21 a 50 pagine euro 17,70 oppure da 51 a 100 euro 70,74 diritti di certificato: euro 3,92

Opzionare tra:

## PAGA SUBITO

e procedere con addebito sul proprio conto bancario e/o postale

## **GENERA AVVISO**

e pagare presso banche, Posta o Tabaccai abilitati